## Anleitung FW Update connectBOX: (English version below)

- connectBOX mit Bordnetz und PC verbinden. Update momentan nur verfügbar für SN: FCXXXX20XXXXX
- SOTECC updater.exe öffnen.
- Richtigen COM Port wählen und verbinden drücken. Falls kein COM Port angezeigt wird muss der USB Treiber installiert werden.
- Datei auswählen drücken.
- Im gleichen Ordner die Datei FW 3.72.hex auswählen und öffnen drücken.
- Auf Updaten drücken und ca. 15s warten bis FW Stand 3.72 angezeigt wird.
- Connect the connectBOX to the electrical system and PC. Update only available for SN: FCXXXX20XXXXX
- Open SOTECC updater.exe
- Click "Datei auswählen"
- Select the correct COM port and press "verbinden". If no COM port is displayed, the USB driver must be installed.
- Select the file FW 3.72.hex in the same folder and click "öffnen".
- Click "Updaten" and wait approx. 15s until FW status 3.72 is displayed.

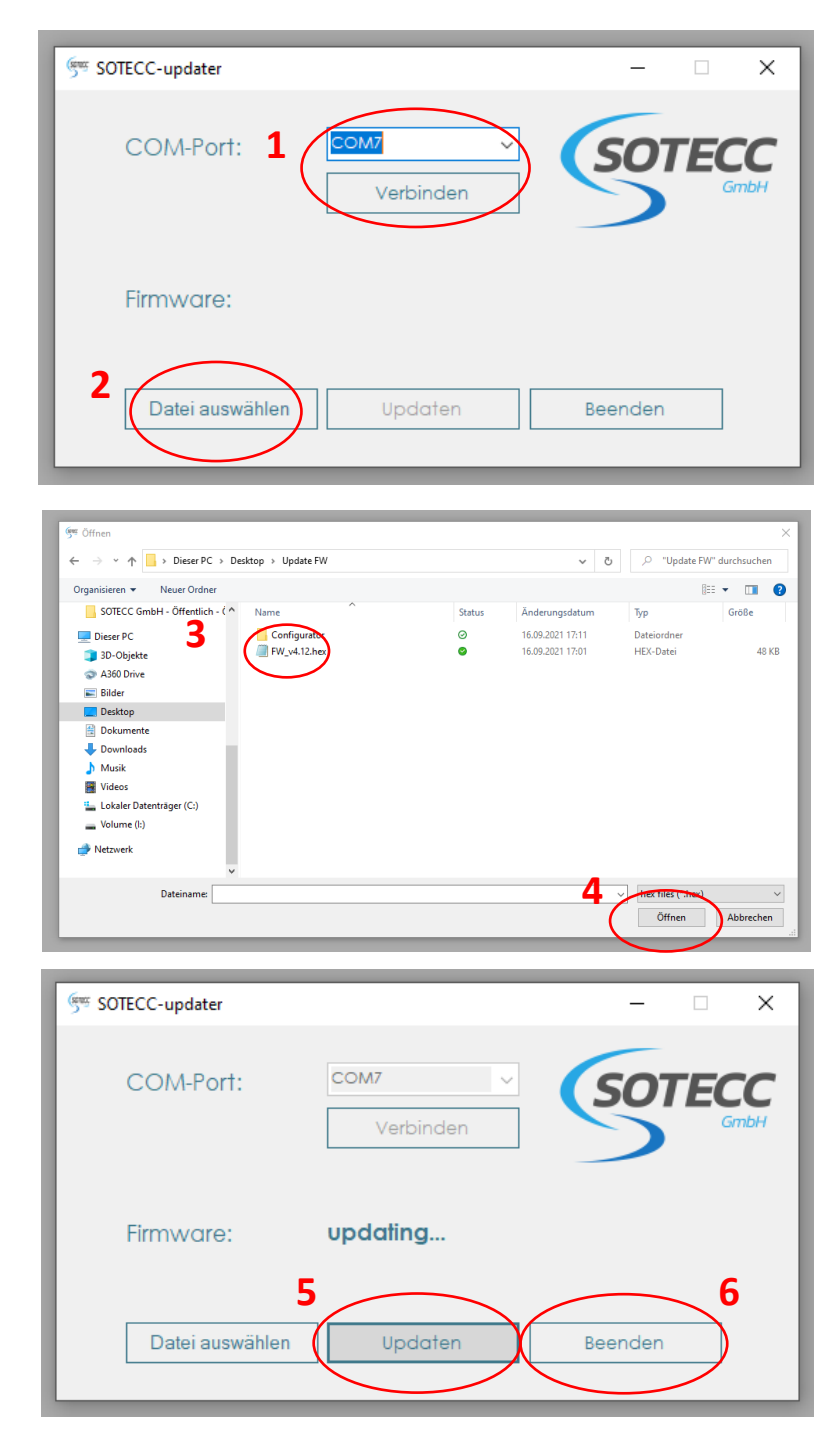